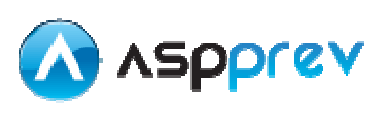

## 1. Módulo Cadastro

### 1.1. Cadastro de Pessoa

Acesse o menu Cadastro/Pessoa/Informações Gerais.

| ▼ Apoio | Cadastro     Protocolo     Arrecada     Piano                   | ição * Concessão * Folha Pagamento |
|---------|-----------------------------------------------------------------|------------------------------------|
|         | 🔄 Organização                                                   |                                    |
|         | 🔄 Importar Verba de Contribuição<br>📴 Importar Arquivo de Carga |                                    |
|         | 📴 Importar Arquivo Historico Salario<br>📴 Importar SISOBI       |                                    |
|         | Recadastramento                                                 |                                    |
|         | Pessoa 🕨                                                        | 📰 Informações Gerais               |
|         | 📴 Fornecedor                                                    | 📴 Informações Profissionais        |
|         | 📴 Painel Financeiro                                             | 📴 Direitos ou Obrigações           |
|         | Reajuste 🕨                                                      | 📴 Dados Bancários                  |
|         |                                                                 | 📴 Emitir Etiqueta                  |
|         |                                                                 | 🔁 Afastamento                      |
|         |                                                                 | 📴 Informações Participação         |
|         |                                                                 | -                                  |

A seguinte janela se abrirá.

Para incluir uma nova pessoa, vá para a primeira aba, "Pessoa", e clique em "Incluir".

| 💿 cpro7209.publiccloud.com.br/form.jsp?sys=ASP&action=openform&formID=679&align=0           |                                         | lling=no - Google Chrome         |  |
|---------------------------------------------------------------------------------------------|-----------------------------------------|----------------------------------|--|
| Cpro7209.publiccloud.com.br/form.jsp?sys=ASP&action=openform&formID=679&align=              | 0&mode=-1&goto=-1&filter=&scri          | olling=no                        |  |
| 🔊 🗞 I 🔄 🔶 👌 🌌 🗢 🖃 🔗 🎖                                                                       |                                         |                                  |  |
| Pessoa Documentos Inf. Profissionais Endereço e Telefone Dependentes Lista Grupo Familiar R | epresentante Legal 🛛 Digitalização Docu | mento 🛛 Participação 🔤 Localizar |  |
| Parâmetros para a busca                                                                     |                                         |                                  |  |
| Organização Matrícula Nome CPF Pessoa<br>=                                                  | •                                       | (R)<br>(A)                       |  |
| Resultados                                                                                  |                                         |                                  |  |
| 😂   🙆 🖭 🗏   🗔 🦆 🍬                                                                           |                                         |                                  |  |
| Organização Matrícula Nome                                                                  | CPF RG                                  | Pessoa 🖌 🔺                       |  |
|                                                                                             |                                         |                                  |  |

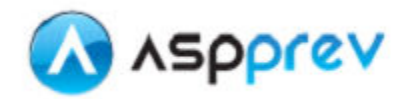

| eproresspaniceload.combistormjspissys=AsPor      | action=openform&formI | D=679&align=0&mode       | =-1&goto=-1&filter=   | &scrolling=no            |                      |
|--------------------------------------------------|-----------------------|--------------------------|-----------------------|--------------------------|----------------------|
| 🛛 Gravar + 🔚 Gravar 🛛 🙆 Cancelar                 |                       |                          |                       |                          |                      |
| soa Documentos Inf. Profissionais Endereco e Tel | lefone Dependentes Re | presentante Legal Digita | alização Documento Pa | rticipação               | Inclus               |
| formações gerais                                 |                       |                          | •                     |                          |                      |
| essoa Nome *                                     | Apelido               | Nascimento f             | Falecimento Esta      | do Civil Sexo            | Raça/Cor             |
|                                                  |                       |                          |                       |                          |                      |
| ãe P                                             | 2ai                   |                          | E-mail                |                          | Inclusão             |
|                                                  |                       |                          |                       | Cureando Curea Sumerior? | Data                 |
| cupação Profissional (CBO) Instrução             |                       | Especialização           |                       | Sim ONão                 | Usuário              |
| Possui Moléstia Grave?Necessidades Especiais?    | Esnecificar           |                          | -Inválido?            | - Politicamente Exposta? |                      |
| OSim ONão OSim ONão                              | Lapooniou             |                          | OSim ONão             | OSim ONão                |                      |
|                                                  |                       |                          | L                     |                          |                      |
| acionalidade Natural                             |                       | UF Situação              | de Naturalização      | Ano de Chegada           | Ano de Naturalização |
| acionalidade Natural                             |                       | UF Situação              | de Naturalização      | Ano de Chegada           | Ano de Naturalização |
| acionalidade Natural                             |                       | UF Situação              | de Naturalização      | Ano de Chegada           | Ano de Naturalização |
| acionalidade Natural                             |                       | UF Situação              | de Naturalização      | Ano de Chegada           | Ano de Naturalização |
| acionalidade Natural                             |                       | UF Situação              | de Naturalização      | Ano de Chegada           | Ano de Naturalização |
| acionalidade Natural                             |                       | UF Situação              | de Naturalização      | Ano de Chegada           | Ano de Naturalização |
| acionalidade Natural                             |                       | UF Situação              | de Naturalização      | Ano de Chegada           | Ano de Naturalização |
| acionalidade Natural                             |                       | UF Situação              | de Naturalização      | Ano de Chegada           | Ano de Naturalização |
| acionalidade Natural                             |                       | UF Situação              | de Naturalização      | Ano de Chegada           | Ano de Naturalização |
| acionalidade Natural                             |                       | UF Situação              | de Naturalização      | Ano de Chegada           | Ano de Naturalização |
| acionalidade Natural                             |                       | UF Situação              | de Naturalização      | Ano de Chegada           | Ano de Naturalização |
| icionalidade Natural                             |                       | UF Situação              | de Naturalização      | Ano de Chegada           | Ano de Naturalização |
| icionalidade Natural                             |                       | UF Situação              | de Naturalização      | Ano de Chegada           | Ano de Naturalização |

Nesta janela, será possível inserir várias informações sobre a pessoa.

É importante inserir o máximo de informações possível. Os campos obrigatórios são mostrados em azul, no final da página.

# ATENÇÃO: antes de mudar de aba, GRAVE as informações inseridas.

Cada aba desta janela irá mostrar um tipo de informação da mesma pessoa.

Na aba de Informações Profissionais, é possível definir a Especificação da Pessoa, que pode ser Servidor, Dependente, entre outras. **A mesma pessoa pode ter várias Especificações**.

No segundo grid desta aba, é exibida a **Organização da Pessoa** (Prefeitura, Câmara, Instituto) a qual o servidor está vinculado.

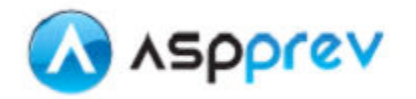

| CAD - Dados Pessoais - Google Chrome                                                                                                    |                                   |
|----------------------------------------------------------------------------------------------------|-----------------------------------|
| 🕒 cpro7209.publiccloud.com.br/form.jsp?sys=ASP&action=openform&formID=679&align=0&mode=-1&goto=-1&filter=&scrolling=no                    |                                   |
|                                                                                                    | Filtro stivo                      |
| Pessoa Documentos Inf. Profissionais Endereço e Telefone Dependentes Representante Legal Digitalização Documento Participação 🤤 Localizar | 1 111 0 41110                     |
| Código Nome                                                                                                    |                                   |
| D C Especificação da Pessoa                                                                                                    |                                   |
| Codigo Descrição                                                                                                    |                                   |
| Dependente,<br>Representante Legal,<br>Tutor, etc                                                                                         |                                   |
| 🗅 🖷 🗙 🛃 Organização da Pessoa                                                                                                    |                                   |
| Cód   Organização Matrícula DV   Admissão   Desligamento   Lotação   Justa Causa                                                          | ?   Motivo de Desligamento   CBC  |
| 1 1 PREFEITURA I 19/08/1985 LOT NAO                                                                                                    |                                   |
|                                                                                                    |                                   |
|                                                                                                    |                                   |
|                                                                                                    |                                   |
|                                                                                                    |                                   |
|                                                                                                    |                                   |
|                                                                                                    |                                   |
|                                                                                                    |                                   |
|                                                                                                    |                                   |
|                                                                                                    |                                   |
| Clique aqui para informar os cargos, tempo                                                                                                | de serviço e historico de salário |
|                                                                                                    |                                   |

Clicando sobre o botão "Clique aqui para informar os cargos, tempo de serviço e histórico de Salário" é possível visualizar informações mais detalhadas sobre os cargos da pessoa (devem ser cadastrados todos os cargos da pessoa, inclusive de vínculos e empregos anteriores, para efeito de contagem de tempo e simulação e concessão de benefícios), situação funcional e histórico de salários.

3

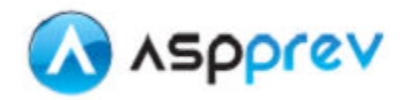

| 7200         |                | syle cino   |                   |                 | 0.6 TE T                                                                                                    | 140.0     |                | 4.0       | 10.5%           |                      |                      |               |
|--------------|----------------|-------------|-------------------|-----------------|----------------------------------------------------------------------------------------------------|-----------|----------------|-----------|-----------------|----------------------|----------------------|---------------|
| cpro7209.p   | ubliccloud.co  | m.br/forn   | n.jsp?sys=ASP&a   | ction=openfor   | m&formID=7                                                                                                    | 748&aligr | n=0&mode=      | :-1&go    | to=-1&filter=0  | CARGOORGANE          | ZACAOPESSOA.N_PI     | ESSOA_PESSOA  |
| ) 🗞 🛛        |                | <b>o</b> á  | ) 🖈 🖃 🕇           | <b>.</b>        |                                                                                                    |           |                |           |                 |                      |                      | Filtro        |
| dastro Ficha | Financeira e S | Situação Fu | ncional Apuraçã   | o Tempo Serviço | 🛛 🔤 Localiza                                                                                                    | r         |                |           |                 |                      |                      |               |
| essoa<br>OAO |                |             |                   |                 |                                                                                                    |           |                |           |                 |                      |                      |               |
| BS: Oranni   | and a netor    | or utilizar | docaria5a da O    |                 | Carao Organi                                                                                                    | 77070 74  | ual colosio    |           | informaçãos d   | o. Organizacijo      | o Corgo no listo os  | rrocpondonto  |
| us. urgani   | zaçao anten    | or utilizar | descrição de O    | ganizaçao e i   | .argo. organi                                                                                                   | zaçau ai  | uar selector   |           | monnações d     | e organizaçao        | e cargo na lista co  | unes pondente |
| UNFJ         |                | PREFEIT     | çao<br>'URA       |                 |                                                                                                    |           | Matricula<br>7 | S S       | argo<br>ERVIDOR |                      | v 🛃                  |               |
|              |                |             |                   |                 |                                                                                                    |           |                |           |                 |                      | 1000 000 41          |               |
| PREFEITURA   | inizaçao       |             |                   | SERVIDOR        | argo<br>INATIVO                                                                                                 |           |                |           | Função          | 1                    |                      | -             |
| Responsável  | Tempo *        |             | Pagima da Pagiria |                 | Vipoulo                                                                                                    |           |                |           |                 | Naturoza, kuri-      | tion *               |               |
| INSTITUTO    | Tempo          | -           | RPPS              |                 | SERVIDOR C.                                                                                                    | ARGO EFI  | ETIVO          |           | ~               | PÚBLICA              | Jica ··              | 1             |
|              |                |             | 1                 |                 |                                                                                                    |           |                |           |                 |                      |                      | <u> </u>      |
| Datas        |                |             |                   |                 |                                                                                                    |           |                |           |                 |                      |                      | _             |
| Admissão/Po  | sse * Ato      |             |                   |                 |                                                                                                    | Demissão  | /Exoneração4   | to        |                 |                      |                      |               |
| 19/08/1985   |                |             |                   |                 |                                                                                                    |           |                |           |                 |                      |                      |               |
| Nomeação     | Ato            |             |                   |                 |                                                                                                    | Apostilan | iento A        | to        |                 |                      |                      | 1             |
|              |                |             |                   |                 |                                                                                                    |           |                |           |                 |                      |                      |               |
| Padrãos      |                |             |                   |                 |                                                                                                    |           |                |           |                 |                      |                      |               |
| SIAFI        | Nivel          | Padrão      | Símbolo Ve        | ncto Horas mês  | Fator Temp                                                                                                    | o Temp    | o Líquido nar  | ificado   | Tempo Contribu  | icãoDias Afastame    | ento Álltimo Salário | 7             |
|              |                |             |                   |                 |                                                                                                    |           |                | incado    | Tempo continuo  | iça də las Alastanın |                      | 1             |
|              | 2              | 240         |                   |                 |                                                                                                    |           |                |           |                 |                      |                      | 1             |
| Nível de Ca  | go Salarial j  | para Tabe   | la de Reajuste (  | (Grupo-Descrig  | ao-SubGrupo                                                                                                    | -Classe-  | Nível-Descr    | ição)     |                 |                      | 15 10                | 1             |
| Grupo        |                |             |                   |                 |                                                                                                    | 6         | Subgrup        | 0         | Classe          | ~                    | Nivel                |               |
|              |                |             |                   |                 |                                                                                                    |           | SI             |           |                 |                      |                      |               |
| Informaçõe   | 5 Complemen    | ntares      |                   |                 |                                                                                                    |           |                |           |                 |                      |                      | -             |
| Conta Tem    | po de Contribu | ição?       | Magist            | tério           | The second second second second second second second second second second second second second second second se | ſ         | Área da Saúd   | e<br>O u" |                 | Profission           | al Regulamentado?    |               |
|              | U Nao          |             | U Sim             | I ON NO         |                                                                                                    |           | Jaim           | IN ac     |                 | O Sim                | 💽 Não                |               |
|              |                |             |                   |                 |                                                                                                    |           |                |           |                 |                      |                      |               |
| Exercendo    | Atividade Esp  | ecial?      | Tomo              | Comprovado2     |                                                                                                    |           | MádiaoZ        |           |                 | -É Acumu             | lo de Caroo?         |               |

| 👩 CAD - Carg   | o Pessoa - G   | ìoogle Ch    | rome        | 1000       | _         | -               | -                         |            | -         | -             |              |                | No. of Concession, name | _ <b>_</b> X   |
|----------------|----------------|--------------|-------------|------------|-----------|-----------------|---------------------------|------------|-----------|---------------|--------------|----------------|-------------------------|----------------|
| 🗋 cpro7209.j   | publiccloud.c  | com.br/fo    | rm.jsp?sys  | =ASP&act   | on=openf  | orm&form        | nID=77488tal              | ign=0&m    | ode=-1&g  | oto=-1&filt   | ter=CARG0    | ORGANIZA       | CAOPESSOA.N_PE          | ssoa_pessoa= 🔍 |
|                | • • •          |              | <i>i</i>    | <b>E 4</b> |           | 11.27           |                           |            |           |               |              |                |                         | Filtro ativo   |
| Pessoa<br>JOAO | a Financeira e | e Situação I | Funcional   | Apuraçao I | empo Serv | 1ço    🗘 Lo     | calizar                   | 7          | Sile Cliq | ue aqui para  | inserir a Fi | cha financeira |                         |                |
| Tipe           |                |              |             |            | Incl      | usão Auto       | mática de S               | iituação F | uncional  |               |              |                | -                       |                |
| TIP0           |                | -            |             |            |           |                 | 14 10                     |            |           |               |              |                |                         |                |
| Ano            | Jan            | Fev          | Mar         | Abr        | Maio      | Quantida<br>Jun | de por mês<br>Jul         | Ago        | Set       | Out           | Nov          | Dez            |                         |                |
|                |                |              |             |            |           |                 |                           |            |           |               |              |                |                         |                |
| Situação F     | uncional       | 2            |             |            |           |                 |                           |            |           |               |              |                |                         |                |
| Tipo           |                |              | Início Vigâ | Eim Via    | ân        | Horas de A      | fastamento                | Descrição  |           |               | P            | atacolo        | Parroa                  | 1              |
|                |                | ļ.           |             |            |           |                 |                           |            |           |               | 1.12         |                |                         |                |
|                |                |              |             |            |           |                 |                           |            |           |               |              |                |                         |                |
|                |                |              |             |            |           |                 |                           |            |           |               |              |                |                         |                |
|                |                |              |             |            |           |                 |                           |            |           |               |              |                |                         | E              |
|                | X 2            | 1            |             | -          |           |                 |                           | -          | Gerar     | quadro de fre | quência      | Limpar qua     | dro de frequência       |                |
| Ano            | Tipo           |              | Jan   Fev   | Abr        | Quadro    | de Freque       | encia (opcio)<br>Seti Out | nalj       | o Observ. | ação          |              |                | 1                       | 1              |
|                |                |              |             |            |           |                 |                           |            |           |               |              |                |                         |                |
|                |                |              |             |            |           |                 |                           |            |           |               |              |                |                         |                |
|                |                |              |             |            |           |                 |                           |            |           |               |              |                |                         |                |
|                |                |              |             |            |           |                 |                           |            |           |               |              |                |                         |                |
|                |                |              |             |            |           |                 |                           |            |           |               |              |                |                         |                |
|                |                |              |             |            |           |                 |                           |            |           |               |              |                |                         |                |
|                |                |              | -           |            |           |                 |                           |            |           |               |              |                |                         |                |
| Lançamen       | to de lemno    | s Averba     | dos         |            |           |                 |                           |            |           |               |              |                |                         |                |
| Averbaç        | ão             | Início       |             | Fim        | 1         | Anos            | Meses                     | Dias       |           |               |              |                |                         |                |
|                |                |              |             |            |           |                 |                           |            |           |               |              |                |                         |                |

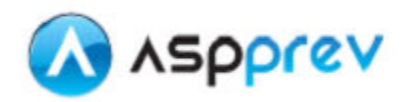

### 1.2. Cadastro de Dados Bancários

Para cadastrar os dados bancários de um servidor, ou de representante legal, acesse o menu **Cadastro/Pessoa/Dados Bancários**, conforme imagem abaixo:

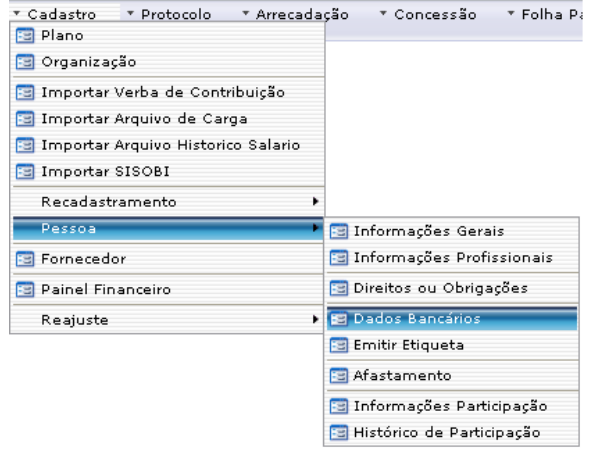

Selecione a pessoa na aba "Localizar" e, ao dar duplo clique no nome, a aba de cadastro se abrirá com os dados já cadastrados.

No exemplo abaixo, a Maria tem duas especificações: Servidor e Representante Legal. É necessário que a conta esteja cadastrada em ambas as especificações para que ela receba corretamente os benefícios, como servidora e como representante. Selecionando uma ou outra especificação, é possível visualizar o que está cadastrado para cada uma delas.

| 🔄 CAD - Dados Bancários Pessoa - Google Chrome  |                   |                        |                          |                            |  |
|-------------------------------------------------|-------------------|------------------------|--------------------------|----------------------------|--|
| 🗋 cpro7209.publiccloud.com.br/form.jsp?sys=ASP∾ | tion=openform&for | mID=8196&align=0&mode= | =-1&goto=-1&filter=&scro | lling=no                   |  |
| Cadastro 🖏 Localizar                            |                   |                        |                          |                            |  |
| Nome<br>Maria                                   |                   | CPF                    | Matriou                  | la                         |  |
| Especificação                                   |                   |                        |                          |                            |  |
| 1 Servidor                                      |                   |                        |                          |                            |  |
| 2 Representante Legal                           |                   |                        |                          |                            |  |
| 🗋 🛯 🗙 🤹 Conta Bancária                          |                   |                        |                          |                            |  |
| Banco Agência                                   | Conta             | Tipo Conta             | Início de Vig   Fim de V | igên   Forma Lançamento    |  |
| 1 Caixa Economica Federal 135 - Oliveira        | 2                 | 3 Conta Salário (037)  | 31/01/2005               | Crédito Conta Salário (04) |  |

Não é possível excluir um registro de conta bancária. Caso haja alteração na forma de lançamento ou nos dados bancários, é necessário colocar "Fim de Vigência" no dado que será substituído, e depois deve ser incluído o novo registro.

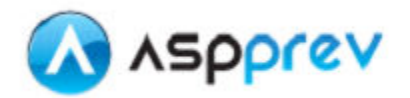

## 2. Módulo Concessão de Benefícios

### 2.1. Checklist para conferência de cadastros

O cadastro do **servidor** que pretende a aposentadoria deve ter:

- ✓ Pessoa:
  - Data de nascimento e sexo preenchidos;
  - ✓ Para aposentadoria por invalidez, a marca de invalidez igual a SIM;
  - ✓ Especificação da pessoa: servidor;
- ✓ Organização da pessoa:
  - ✓ Organização e matrículas preenchidas;
  - ✓ Sem data de desligamento;
- ✓ Cargos:
  - Ter cargo cadastrado com a matrícula da organização;
  - ✓ Para períodos fora da organização vinculada ao Instituto, é necessário que a data de exoneração esteja preenchida;
- ✓ Participação: adesão ao plano sem data fim vinculada à matricula que estará ligada ao benefício;
- ✓ Ficha financeira: deve estar preenchida para cálculo dos valores de benefícios.

### 2.2. Para se conceder um benefício

## 2.2.1. Vinculação do servidor ao Plano de Benefício

O primeiro passo consiste em verificar se este servidor está devidamente vinculado ao plano de benefícios do Instituto/Fundo. Para isso é preciso abrir **Cadastro/ Pessoa/ Informações Participação.** 

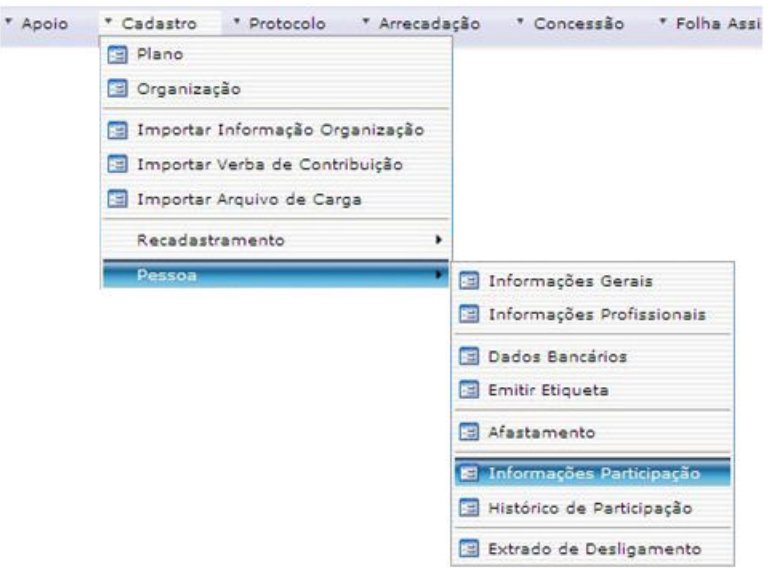

Após localizar o servidor, deve-se clicar 2 vezes sobre o nome do servidor. Em seguida, irá abrir a janela abaixo.

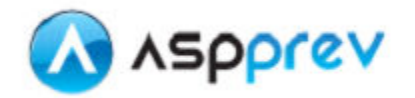

| 7 diogo Gomes     Servidor Público     067.860.126-71     Correntista 9999     11774       Código     Plano     Início     Fim     Participação     Situação     Regime     Data de Opção     Tipo       1     Plano de Benefício Definido     01/01/2000     Contribuinte     Ex-Pensionista     REGRESSIVO     C | latrícul | a Nome                        |            |     | Especificação    | CPF             | Organização      | Pesso         | а     |
|----------------------------------------------------------------------------------------------------|----------|-------------------------------|------------|-----|------------------|-----------------|------------------|---------------|-------|
| Código       Plano       Início       Fim       Participação       Situação       Regime       Data de Opção       Tipo         1       Plano de Benefício Definido       01/01/2000       Contribuinte       Ex-Pensionista       REGRESSIVO       C                                                              |          | 7 diogo Gomes                 |            |     | Servidor Público | 067.860.126-71  | Correntista 9999 |               | 11774 |
| 1 Plano de Benefício Definido 01/01/2000 Contribuinte Ex-Pensionista REGRESSIVO C                                                                                                    | ٥        | 📲 🗙 💈 Adesão                  | ao Plano   |     | De diciona di    | 0.1             | Desine           | Data da Quaño |       |
| 1 Plano de Beneficio Definido 01/01/2000 Contribuinte Ex-Pensionista REGRESSIVO C                                                                                                    | (        | Codigo Plano                  | Inicio     | Fim | Participação     | Situação        | Regime           | Data de Opção | Tipo  |
|                                                                                                    | 1        | 1 Plano de Benefício Definido | 01/01/2000 |     | Contribuinte     | Ex-Pensionista  | REGRESSIVO       |               | C     |
|                                                                                                    |          | 1 Plano de Denencio Deninido  | 01/01/2000 |     | Contribuinte     | EX-Perisionista | REGRESSIVU       |               |       |
|                                                                                                    |          |                               |            |     |                  |                 |                  |               | -     |

Caso ele não esteja vinculado ao plano, basta vinculá-lo clicando em inserir ( ) e preenchendo os dados: *Plano, Início, Participação, Situação, Regime, Tipo Estruturado;* 

| Adesão ao I | Plano                            |              |     |              |          |        |      |             |
|-------------|----------------------------------|--------------|-----|--------------|----------|--------|------|-------------|
| Código      | Plano                            | Início       | Fim | Participação | Situação | Regime | Tipo | Estruturado |
| 1 1         | Plano de Benefícios ParaPrev 🛛 🗸 | 01/01/2000 🛅 |     | ×            | ✓        | •      | в    | SIM         |
|             | <u>e P</u>                       |              |     |              |          |        |      |             |
|             | Plano de Benefícios ParaPrev     |              |     |              |          |        |      |             |
|             |                                  |              |     |              |          |        |      |             |

# 2.2.2. Ficha Financeira, Plano de Cargos e Salários

Para preencher a ficha financeira dos servidores e o plano de cargo e salários é preciso clicar em: **Concessão/ Concessão de Benefícios,** conforme figura abaixo.

| * Arrecadação | * Concessão   | * Folha Assistidos  | * Empréstime |
|---------------|---------------|---------------------|--------------|
|               | 🗐 Etapa       |                     |              |
|               | 📰 Regra       |                     |              |
|               | 📑 Requisito   |                     |              |
|               | 📑 Grupo de B  | enefícios           |              |
|               | 🔳 Beneficio   |                     |              |
|               | 📰 Rubrica     |                     |              |
|               | 📑 Base Cálcu  | lo                  |              |
|               | 📑 Tipo Temp   | o Averbado          |              |
|               | 🛅 Tipo de Ato | ,                   |              |
|               | 📰 Benefício d | o Plano             |              |
|               | 🗐 Ocorrência  |                     |              |
|               | 🔳 Previsão de | e Aposentadorias    |              |
|               | 📑 Benefício T | emporário           |              |
|               | 🔝 Atualizar V | alor Base Beneficio |              |
|               | 📰 Simulação   | Benefício Futuro    |              |
|               | 🗐 Conceder B  | enefício CD         |              |
|               | 📾 Concessão   | de Benefício        |              |
|               | 🔝 Manutenşã   | o de Benefício      |              |
|               | 🔳 Decisão Ju  | dicial              |              |
|               | INSS          |                     |              |

#### Ao abrir a janela, a busca pelo Servidor pode ser feita por um ou mais parâmetros de entrada.

| Simulação | Resultado da Simulação | Tempos Calculados | Valores de Cá | álculo 🛛 Cenários d | e Concessão | 🧔 Localizar |
|-----------|------------------------|-------------------|---------------|---------------------|-------------|-------------|
|           |                        |                   |               | Parâmetros para a   | a busca     |             |
| Matrícula | Nome                   | CPF               | P             | Pessoa              |             |             |
| =         | 💌 Iniciando com        | 💌 🛛 Iniciando     | ocom 💽 🛛      | - 🖌                 |             |             |
|           |                        |                   |               |                     |             |             |

7

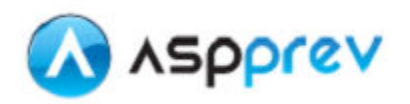

Para se selecionar a pessoa deve-se clicar 2 (duas) vezes sobre a linha que trouxe as informações. Em seguida, irá abrir a tela abaixo.

| 7 XXXX XXXXX                                            |                         |                     |           |                                             | Especificação         | Organização              |
|---------------------------------------------------------|-------------------------|---------------------|-----------|---------------------------------------------|-----------------------|--------------------------|
|                                                         | XX XXXXX                |                     |           |                                             | Servidor Público      | Correntista 9999         |
| CPF Nascime                                             | ento                    | Falecimento         | Plano     | Tipo Pessoa                                 | Admissão              | Pessoa                   |
| XX XXXXXXX XXXXXX <mark>24/03/1</mark>                  | 1950                    |                     | PBD       | Servidor Público                            | 01/01/1900            | 117                      |
|                                                         |                         |                     |           |                                             | C :                   | argos e Ficha Financeira |
| Simular                                                 |                         |                     |           |                                             |                       |                          |
| Tipo de Benefício Requerimer<br>Programado 💽 11/01/2011 | nto Fim Previ<br>1 0( 📰 | sto Acidente?       | Não Aguar | lar Publicação em Exercício?<br>◯NÃO │      | Beneficio             | Simula 🗸                 |
|                                                         |                         |                     |           |                                             | Clique aqui para usar | r a última Simulação.    |
| Enderses Atual                                          |                         |                     |           |                                             |                       |                          |
| Tipo                                                    | Início de Vigênci       | Fim de Vigência - C | ep        | Rua                                         | Número Comple         | mento Bairro             |
|                                                         |                         |                     |           |                                             |                       |                          |
|                                                         |                         |                     |           |                                             |                       |                          |
|                                                         |                         |                     |           |                                             |                       |                          |
| Dependentes                                             |                         |                     |           |                                             |                       |                          |
| Dependentes<br>Dependente                               | Tip                     | o Parentesc         | 00 In     | ício de Vigênc <mark>i Fim de Vigênc</mark> | ia                    |                          |
| Dependentes<br>Dependente                               | Tip                     | o Parenteso         | oo In     | ício de Vigênc <mark>i Fim de Vigênc</mark> | ia                    |                          |

Simulação 🛛 Resultado da Simulação 🛛 Tempos Calculados 🖉 Valores de Cálculo 🗍 Cenários de Concessão 🛛 🧔 Localizar

Para Preencher o cargo e os salários é preciso clicar em **Cargos e Ficha Financeira.** Em seguida, irá abrir a tela abaixo.

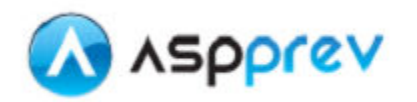

| Image: Service Service | cpro7209.publiccloud               | .com.br/form.jsp?s        | ys=ASP&action=o         | penform&for                       | mID=82538       | talign=0&mode=-1&        | goto=-1&filter=CAR(       | GOORGANIZA |
|----------------------------------------------------------------------------------------------------|------------------------------------|---------------------------|-------------------------|-----------------------------------|-----------------|--------------------------|---------------------------|------------|
| Código       Name       CPF       Nascimento       Falecimento         Organização       Matricula       Inserio       Matricula         PREFEITURA MUNICIPAL       Image: Standard Standard S                                                                                                    | ) 🗞 (4:4-)                         | > +>   🔂 👔                | ) <b>4</b> 📃 9          | 9 📲                               |                 |                          |                           | Filtro a   |
| Cargos<br>Organização<br>PREFEITURA MUNICIPAL<br>↓<br>Desorição Crago<br>Matríoula<br>Pesorição Cargo<br>Símbolo Vencto<br>M<br>Regime Trabalho *<br>Reproser<br>ENTE<br>ENTE<br>Vinculo *<br>RPPS<br>ENTE<br>ENTE<br>Vinculo *<br>RPPS<br>ENTE<br>Vinculo *<br>RPPS<br>ENTE<br>Exoneração<br>Tempo Líquido Utimo Salário<br>Dias de Afastamento<br>D10/04/1905<br>Exoneração<br>Tempo Líquido Utimo Salário<br>Dias de Afastamento<br>D10/04/1905<br>Sim<br>Não<br>Não<br>Não<br>Não<br>Não<br>Não<br>Não<br>Não                                                                                                    | Código * Nome<br>90 MARIA          |                           |                         | CPF                               |                 | Nascimento<br>15/02/1955 | Falecimento               |            |
| Drganização Cargo Matífiula   PREFEITURA MUNICIPAL     Desorição Cargo Símbolo Venoto   PM     Regime Trabalho* Responsável Tempo*   Vínculo* Natureza Jurídica*   RPPS ENTE   ENTE SERVIDOR CARGO EFETIVO   PúBLICA     Posse* Exoneração   Tempo Comprovado? Magistério?   Ontar Tempo de Contribuição? Éxercendo Atividade Especial?   Sim Não   Não Não   Não Não   Não Não   Não Não   Não Não   Verba Més   Més Ano   Verba Més   Ano Més   Ano Més   Ano Més   Ano Més   Ano Més   Ano Més   Ano Valor                                                                                                    | argos                              |                           |                         |                                   |                 |                          |                           | -          |
| Descrição Organização       Descrição Cargo       Símbolo Vencto         PM                                                                                                    | Organização<br>PREFEITURA MUNICIPA | L                         | ~                       | Cargo                             |                 | ▼ 🛃                      | Matrícula<br>9 🗸          |            |
| Regime Trabalho* Responsável Tempo * Vínculo* Natureza Jurídica*   RPPS ENTE SERVIDOR CARGO EFETIVO PÚBLICA   Posse*   Exoneração Tempo Líquido Ultimo Salário Dias de Afastamento   D1/04/1995 Exoneração Tempo Líquido Ultimo Salário Dias de Afastamento   D1/04/1995 Conta Tempo de Contribuição? Exercendo Atividade Especial?   Sim Não Não   Não Não Não   Não Não   Não Não   Não Não   Não Não   Não Não   Não Não   Não Não   Ficha Finaceira Ano Más Valor Quantidade de Parcelas Verba Més Ano Valor Verba Verba Més Ano Valor Valor E                                                                                                    | Descrição Organização<br>PM        |                           |                         | Descrição Carı                    | <u>jo</u>       |                          | Símbolo Vencto            |            |
| Posse*       Exoneração       Tempo Líquido Ultimo Salário       Dias de Afastamento         D1/04/1995       Imagistério?       Conta Tempo de Contribuição?       Exercendo Atividade Especial?         Imagistério?       Sim       Sim       Sim         Imagistério?       Não       Não       Não         Imagistério?       Orisional Regulamentado?       É Acumulo de Cargo?         Imagistério?       Profissional Regulamentado?       É Acumulo de Cargo?         Imagistério?       Imagistério?       Imagistério?         Imagistério?       Imagistério?       Imagistério?         Imagistério?       Profissional Regulamentado?       É Acumulo de Cargo?         Imagistério?       Imagistério?       Imagistério?         Imagistério?       Imagistério?       Imagistério?         Imagistério?       Imagistério?       Imagistério?         Imagistério?       Imagistério?       Imagistério?         Imagistério?       Imagistério?       Imagistério?         Imagistério?       Imagistério?       Imagistério?         Imagistério?       Imagistério?       Imagistério?         Imagistério?       Imagistério?       Imagistério?         Imagistério?       Imagistério?       Imagistério?                                                                                                    | Regime Trabalho * R<br>RPPS 💽 E    | esponsável Tempo *<br>NTE | Vinculo *               | CARGO EFETI                       | vo              | Natureza Jurí<br>VÍBLICA | dica *                    |            |
| Tempo Comprovado?       Magistério?       Conta Tempo de Contribuição?       Exercendo Atividade Especial?         Não       Não       Não       Não         Não       Não       Não       Não         Área da Saúde       Médico?       Profissional Regulamentado?       É Acumulo de Cargo?         Sim       Sim       Sim       Sim       Sim         Não       Não       Não       Não         Não       Não       Não       Não         Não       Não       Não       Não         Não       Não       Não       Não         Não       Não       Não       Não         Inhorme todos os valores de pagamentos que deverão ser utilizados para ośloulo da média de salários. Não é necessário         Mês       Ano       Valor         Verba       Mês       Ano       Valor                                                                                                    | Posse * E<br>01/04/1995 🛅          | xoneração T               | empo Líquido Ultim      | Salário Di                        | as de Afasta    | mento                    |                           |            |
| Área da Saúde       Médioo?       Profissional Regulamentado?       É Acumulo de Cargo?         Sim       Não       Não       Sim         Não       Não       Não       Não         Ticha Finaceira       Não       Não       Não         Ano       Mês       Valor       Quantidade de Parcelas       Verba         Informe todos os valores de pagamentos que deverão ser utilizados para cálculo da média de salários. Não é necessário registrar somente os maiores salários, pois a simulação fará a apuração.       Verba       Mês         Verba       Mês       Ano       Valor       E                                                                                                    | Tempo Comprovado?-                 | Magistério?               | Conta Tempo             | de Contribuição                   | C Exercendo     | Atividade Especial?      |                           |            |
| Não       Não       Não         Piñcha Finaceira       Valor       Quantidade de Parcelas       Verba         Ano       Mês       Valor       Quantidade de Parcelas       Verba         Informe todos os valores de pagamentos que deverão ser utilizados para cálculo da média de salários. Não é necessário       Não       Não         Verba       Mês       Ano       Valor       Valor                                                                                                    | Área da Saúde                      | Médico?                   | Profissional Re         | gulamentado?                      | É Acumul<br>Sim | o de Cargo?              |                           |            |
| Ficha Finaceira<br>Ano Mês Valor Quantidade de Parcelas Verba<br>Informe todos os valores de pagamentos que deverão ser utilizados para cálculo da média de salários. Não é necessário<br>registrar somente os maiores salários, pois a simulação fará a apuração.<br>Verba Mês Ano Valor                                                                                                    | ⊙ Não                              | ⊙ Não                     | ● Não                   |                                   | 💿 Não           |                          |                           |            |
| Informe todos os valores de pagamentos que deverão ser utilizados para cálculo da média de salários. Não é necessário registrar somente os maiores salários, pois a simulação fará a apuração.       Verba     Mês       Ano     Valor                                                                                                    | <b>icha Finaceira</b><br>Ano Mês   | Valor                     | Quantidade d            | e Parcelas                        |                 | Verba                    |                           |            |
| Verba     Mês     Ano     Valor                                                                                                    |                                    |                           |                         |                                   | Inserir         |                          | ✓                         |            |
| Verba Mês Ano Valor                                                                                                    | 📽 🗙 💈 🖡                            | egistrar somente os ma    | aiores salários, pois a | e deverao ser u<br>simulação fará | a apuração.     | a calculo da media de sa | ilarios: Nao e hecessario |            |
| E                                                                                                    | Verba                              |                           | Mês                     | Ano \                             | /alor           |                          | -                         |            |
| E                                                                                                    |                                    |                           |                         |                                   |                 |                          |                           |            |
|                                                                                                    |                                    |                           |                         |                                   |                 |                          | =                         | ŧ.,        |
|                                                                                                    |                                    |                           |                         |                                   |                 |                          |                           |            |

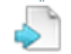

É preciso preencher os itens *"Cargos"*. Para incluir um novo registro é preciso clicar em Incluir *"Cargos"*. Para incluir um novo registro é preciso clicar em Incluir (Ctrl+Insert/ Ctrl+I). Após preencher todos os dados, clicar em Gravar (Ctrl+S). Se for incluir mais algum cargo, clicar em Gravar + (Ctrl+G). Para cancelar clique em Cancelar (ESQ).

Somente após salvar as informações anteriores, é preciso preencher a "Ficha Financeira". Para isso, digite ano, mês, valor e clique em inserir. Para inserir mais de um mês, preencha o campo "Quantidade de Parcelas".

Ao terminar esse procedimento, clicar em Sair (Atl+F4).

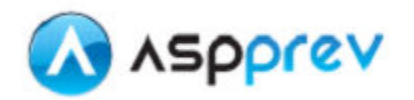

## 2.2.3. Simulação de Benefícios

É possível simular Benefícios Programados e de Risco, para todos os servidores que tiverem sido feita a verificação anterior.

Para simular benefícios é preciso selecionar o *"Tipo de Benefício",* ou seja, se é um benefício programado ou de risco (ver figura abaixo). Após esse procedimento, basta clicar no botão de Simulação.

É importante ressaltar que o benefício será simulado em função da data de requerimento.

| imulação R                          | esultado da Simulaçã | o Tempos Cal    | lculados | Valores de Cál | iculo Ce | enários de Conc | essão   | 🖏 Localizar   |               |                  |                 |     |
|-------------------------------------|----------------------|-----------------|----------|----------------|----------|-----------------|---------|---------------|---------------|------------------|-----------------|-----|
| Matricula                           | Nome                 |                 |          |                |          |                 |         |               | Especificaç   | ão Org           | anização        |     |
|                                     | 7 diogo Gomes        |                 |          |                |          |                 |         |               | Servidor Pú   | blico Co         | rrentista 9999  |     |
| CPF                                 | Nasoime              | nto             | Falecime | nto            | Plano    |                 | Tipo Pe | esso a        | Admissão      | Pes              | soa             |     |
| 067860126                           | 71 24/03/19          | 950             |          |                | PBD      |                 | Servido | or Público    | 01/01/1900    |                  | 117             | 74  |
|                                     |                      |                 |          |                |          |                 |         |               |               | 📄 Cargos e F     | icha Financeira |     |
| Simular<br>Tipo de Ber<br>Programad | neficio Requerimen   | to Fim Pre      | visto    | Acidente?      | Agua     | ırdar Publicaçã | o em E> | kercício? Ben | efício        |                  | J Simul         | ar  |
| riogramad                           |                      | ~ <b>/</b>      |          |                |          |                 |         |               |               |                  |                 |     |
|                                     | $\sim$               |                 |          |                |          |                 |         |               | Clique aqui p | ara usar a últim | a Simulação.    |     |
| Enderec                             | o Atual              |                 |          |                |          |                 |         |               |               |                  |                 |     |
| Tipo                                |                      | Início de Vigên | i Fim de | Vigência Cep   |          | Rua             |         |               | Número        | Complemento      | Bairro          | ~   |
|                                     |                      |                 |          |                |          |                 |         |               |               |                  |                 | ≡   |
|                                     |                      |                 |          |                |          |                 |         |               |               |                  |                 | ~   |
| Depende                             | entes                |                 |          |                |          |                 |         |               |               |                  |                 |     |
| Depen                               | dente                | Ti              | po       | Parentesco     |          | Início de Vigë  | nc Fim  | de Vigëncia   |               |                  |                 | ^   |
|                                     |                      |                 |          |                |          |                 |         |               |               |                  |                 | 111 |
|                                     |                      |                 |          |                |          |                 |         |               |               |                  |                 | ~   |

## 2.2.4. Resultado da Simulação

Após a simulação ser concluída, será exibido, conforme a figura abaixo.

Na grade *"Última Simulação"* é possível verificar o número de simulações já realizadas para o servidor, Data, Total de anos, meses e dias.

Na segunda, "Regras", são exibidas todas as regras que foram simuladas.

As regras que se encontram em vermelho, indicam que seus requisitos não foram cumpridos em sua totalidade.

Ao clicar sobre uma das regras, a grade *"Requisitos"* será atualizada, exibindo os requisitos cumpridos ou não, onde será mostrado, qual é o requisito, qual o valor que deveria ser cumprido e a data de cumprimento deste requisito.

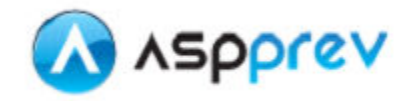

| fatricula No                         | me                       |                          |                   |                              | Especificação          | Organização                 |
|--------------------------------------|--------------------------|--------------------------|-------------------|------------------------------|------------------------|-----------------------------|
| 7 di                                 | ogo Gomes                |                          |                   |                              | Servidor Público       | Correntista 9999            |
| PF                                   | Nascimento               | Falecimento              | Plano             | Tipo Pessoa                  | Admissão               | Pessoa                      |
| 06786012671                          | 24/03/1950               |                          | PBD               | Servidor Público             | 01/01/1900             | 117                         |
| Última Simulaçã                      | io                       |                          |                   |                              |                        |                             |
| Simulação Da                         | ata T                    | otal Anos Total Mese T   | otal Dias         |                              |                        |                             |
| 1 242 11                             | /01/2011 11:41:31        | 49 0                     | 11                |                              |                        |                             |
|                                      |                          |                          |                   |                              |                        |                             |
| Regras                               |                          |                          |                   |                              |                        |                             |
| Regra                                |                          |                          | Tipo de Benefício |                              |                        | Permite Calcular pelo Últim |
| Regra Art. 40 (                      | Permanente) Redação de   | e 16/12/1998 - EC 20 👘 . | Aposentadoria Cor | npulsoria                    |                        | SIM                         |
| Regra Art. 40 (                      | Permanente) Redação de   | 16/12/1998 - EC 20 👘 .   | Aposentadoria Vol | untária por idade e Tempo de | Contribuição           | SIM                         |
| Regra Art. 40 (                      | Permanente) Redação de   | ≥ 16/12/1998 - EC 20 .   | Aposentadoria Vol | untária por idade            |                        | NÃO                         |
| A Regra Transitó                     | ria, Art.2° da EC 41     |                          | Aposentadoria Vol | untária por idade e Tempo de | Contribuição           | SIM                         |
| D Regra Transitó                     | ria 2, Art. 6º da EC 41  |                          | Aposentadoria Vol | untária por idade e Tempo de | Contribuição           | NAO                         |
| 6 Regra Fransito                     | na, Art.2º da EU 41      |                          | Aposentadoria por | Tempo de Serviço e Tempo d   | e Contribuição Proporc | SIM                         |
| Requisitos                           |                          |                          |                   |                              |                        |                             |
| Requisito                            |                          | Atendido                 | ? Cumprimento     |                              |                        |                             |
| 1 Idade                              |                          | Não                      | 24/03/2020        |                              |                        |                             |
|                                      |                          |                          |                   |                              |                        |                             |
|                                      |                          |                          |                   |                              |                        |                             |
|                                      |                          |                          |                   |                              |                        |                             |
|                                      |                          |                          |                   |                              |                        |                             |
| D                                    | -1                       |                          |                   |                              |                        |                             |
| Requisitos Com                       | piementares              |                          |                   | 44                           |                        |                             |
| Requisito                            |                          |                          |                   | Atendido ?                   |                        |                             |
| <ol> <li>Diroito Adquiri.</li> </ol> | do entre 16/12/1998 e 31 | /12/2003                 |                   | Não                          |                        |                             |

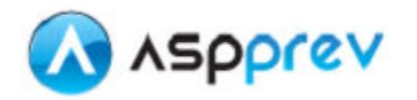

# 2.2.5. Tempos Calculados

Neste passo possível ter uma pré-visualização de todos os tempos calculados cadastrados para o servidor.

| Mat | ricul       | Nome                       |         |            |       |       |     |       |                |        | Especit   | licação | ,    | Organiz | ação          |
|-----|-------------|----------------------------|---------|------------|-------|-------|-----|-------|----------------|--------|-----------|---------|------|---------|---------------|
|     | 7           | diogo Gomes                |         |            |       |       |     |       |                |        | Servid    | or Púb  | lico | Corrent | ista 9999     |
| CPF |             | Nascimento                 | Falecim | ento       | Plano |       |     |       | Tipo Pessoa    |        | Admiss    | ão      |      | Pessoa  |               |
| 067 | 86012671    | 24/03/1950                 |         |            | PBD   |       |     |       | Servidor Públi | co     | 01/01/    | 1900    |      |         | 11774         |
|     |             |                            |         |            |       |       |     |       |                |        |           |         |      |         |               |
|     | empo de S   | erviço                     |         |            |       |       |     |       |                |        |           |         |      |         |               |
|     | Tempo       |                            |         | Inicio     | Fim   |       |     | Regim | ne             | Magist | tèric Ano | Mës     | Dia  | Fato    | r Afastamento |
| 1   | Tempo Mun   | icipio Atual               |         | 02/01/2000 | 11/0  | 1/201 | 1   | RPPS  |                | Não    | 11        | 0       | 10   | 1,00000 | 0             |
| 2   | Tempo Mun   | icipio Atual               |         | 01/01/1962 | 01/0  | 1/200 | 0   | RPPS  |                | Não    | 38        | 0       | 1    | 1,00000 | 0             |
|     |             |                            |         |            |       |       |     |       |                |        |           |         |      |         |               |
|     |             |                            |         |            |       |       |     |       |                |        |           |         |      |         |               |
|     |             |                            |         |            |       |       |     |       |                |        |           |         |      |         |               |
|     |             |                            |         |            |       |       |     |       |                |        |           |         |      |         |               |
| Te  | empos Com   | plementares                |         |            |       |       |     |       |                |        |           |         |      |         |               |
|     | Tempo       |                            |         |            | Ano   | Mês   | Dia |       |                |        |           |         |      |         |               |
| 1   | Tempo apos  | ; 16/12/98                 |         |            | 12    | 0     | 25  |       |                |        |           |         |      |         |               |
| 2   | Tempo até 1 | 16/12/98                   |         |            | 36    | 11    | 16  |       |                |        |           |         |      |         |               |
| з   | Tempo de C  | ontribuição                |         |            | 11    | 0     | 10  |       |                |        |           |         |      |         |               |
| 4   | Tempo Mun   | icipio atual apos 16/12/98 |         |            | 12    | 0     | 25  |       |                |        |           |         |      |         |               |
| 5   | Tempo Mun   | icipio atual ate 16/12/98  |         |            | 36    | 11    | 16  |       |                |        |           |         |      |         |               |
| 6   | Tempo na C  | arreira                    |         |            | 38    | 0     | 1   |       |                |        |           |         |      |         |               |
| 7   | Tempo no C  | argo                       |         |            | 38    | 0     | 1   |       |                |        |           |         |      |         |               |
| 8   | Tempo no S  | erviço Público             |         |            | 11    | 0     | 10  |       |                |        |           |         |      |         |               |
|     |             |                            |         |            |       |       |     |       |                |        |           |         |      |         |               |
|     |             |                            |         |            |       |       |     |       |                |        |           |         |      |         |               |
|     |             |                            |         |            |       |       |     |       |                |        |           |         |      |         |               |

# 2.2.6. Valores de Cálculo

Na grade *"Salários Utilizados para Cálculo do Benefício"*, é mostrado de uma forma de fácil compreensão todos os salários, ano e mês a que ele se refere, assim como o índice utilizado para a correção e o salário atualizado.

Em *"Resumo Salários"* é possível verificar a média dos salários, a quantidade que foi utilizada para o cálculo e a quantidade desprezada.

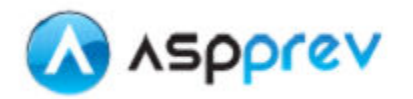

|     | Regra                        |                           |                              | Benefício                |                    |                                |   |
|-----|------------------------------|---------------------------|------------------------------|--------------------------|--------------------|--------------------------------|---|
| 1   | Art. 40 § 1°, inciso II, d   | a Constituição Federal, c | com Redação da EC nº 41/2003 | Aposentadoria Compulsó   | ria                |                                |   |
| Sa  | alários Utilizados para I    | Cálculo do Benefício      | •                            |                          |                    |                                |   |
|     | Ano Referência               | Mês Referência            | Valor Salário Original       | Valor Salário Atualizado | Índice de Correção | Utilizado no Calculo da Média? | * |
| 1   | 2007                         | 11                        | 1.355,14                     | 1534,23                  | 0,13215967         | Sim                            | E |
| 2   | 2 2007                       | 10                        | 1.355,14                     | 1538,84                  | 0,13555615         | Sim                            |   |
| - 3 | 3 2007                       | 9                         | 1.347,46                     | 1533,94                  | 0,13839504         | Sim                            |   |
| 4   | 1 2007                       | 8                         | 1.347,46                     | 1542,99                  | 0,14511157         | Sim                            |   |
| 5   | 5 2007                       | 7                         | 1.341,90                     | 1541,54                  | 0,14877593         | Sim                            |   |
| 6   | 3 2007                       | 6                         | 1.341,90                     | 1546,32                  | 0,15233713         | Sim                            |   |
| 7   | 2007                         | 5                         | 1.341,90                     | 1550,34                  | 0,15533321         | Sim                            |   |
| 8   | 3 2007                       | 4                         | 1.347,46                     | 1560,81                  | 0,15833708         | Sim                            |   |
| 9   | 2007                         | 3                         | 1.219,91                     | 1419,28                  | 0,16343376         | Sim                            |   |
| 1   | 0 2007                       | 2                         | 1.219,91                     | 1425,25                  | 0,16832018         | Sim                            |   |
| 1   | 1 2007                       | 1                         | 1.219,91                     | 1432,23                  | 0,17404495         | Sim                            |   |
| 1   | 2 2006                       | 12                        | 1.219,91                     | 1441,11                  | 0,18132403         | Sim                            | - |
|     | Resumo Salários              |                           |                              |                          |                    |                                |   |
|     | Média dos Salário<br>1718,55 | Ctde Util                 | izada Qdte Do                | esprezada                |                    |                                |   |

# 2.2.7. Cenários e Concessão do Benefício

Na aba de "*Cenários de Concessão*", é possível visualizar todos os cenários de concessão, de acordo com a legislação vigente, que o servidor terá direito de se aposentar e qual será os proventos para cada tipo de benefício.

Caso o benefício seja pelo último salário, este estará com valor na coluna "Último Salário", e quando o benefício deve ser calculado pela média aritmética, o valor estará somente na coluna referente à "Média dos Salários".

| Cer | iários de Conc | essão de Benefício                                                      |                    |                         |            |
|-----|----------------|-------------------------------------------------------------------------|--------------------|-------------------------|------------|
|     | Regra          | Beneficio                                                               | Média dos Salários | Último Salário          | Início     |
| 1   | Art. 40, EC 20 | Aposentadoria Compulsoria                                               | 0                  | 915                     | 24/03/2020 |
| 2   | Art. 40, EC 20 | Aposentadoria Voluntária por idade e Tempo de Contribuição              | 0                  | 610                     | 26/12/2034 |
| з   | Art. 2º, EC 41 | Aposentadoria Voluntária por idade e Tempo de Contribuição              | 0                  | 610                     | 26/12/2034 |
| 4   | Art. 6º, EC 41 | Aposentadoria Voluntária por idade e Tempo de Contribuição              | 610                | 0                       | 26/12/2034 |
| 5   | Art. 40, EC 20 | Aposentadoria Voluntária por idade                                      | 510                | 0                       | 24/03/2010 |
| 6   | Art. 2º, EC 41 | Aposentadoria por Tempo de Serviço e Tempo de Contribuição Proporcional | 0                  | 610                     | 26/12/2034 |
|     |                |                                                                         |                    |                         |            |
| < ا |                | Ш                                                                       |                    |                         | >          |
|     |                | 🔀 Imprimir Proposição                                                   | Conceder Beneficio | Manutenção<br>Beneficio | de         |

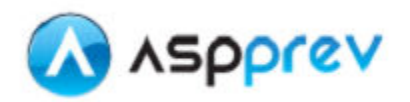

### Para impressão da memória de cálculo, basta clicar no botão "Imprimir Proposição".

A memória de cálculo apresenta um resumo de todo o histórico do servidor, além de todos os cenários de concessão. Esse documento é utilizado para que o servidor opte por qual regra quer se aposentar.

Para se conceder um benefício, basta clicar sobre um dos benefícios que não estiverem vermelhos (o benefício selecionado ficará destacado em azul), informar se o servidor aguardará a publicação do ato de aposentadoria em exercício de suas funções, e a possível data de afastamento caso tenha e clicar sobre o botão *"Conceder Benefício".* 

Obs.: Caso seja selecionado um benefício em vermelho, não será possível conceder, nesse caso, aparecerá uma mensagem de alerta sobre esta regra que não foi cumprida.

Não será possível conceder um benefício para o servidor que tenha algum benefício concedido para a <u>mesma matrícula</u>, assim, para conceder um novo benefício será necessário encerrar o benefício anterior. Exemplo: ao simular uma aposentadoria para um servidor que estava afastado por auxílio doença, é necessário encerrar o benefício de auxílio doença para conceder a aposentadoria.

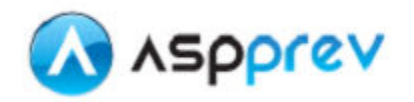

## 2.3. Manutenção de Benefício

Após ser concedido um benefício, será habilitado o Botão "Manutenção de Benefício". Ao clicar nesse botão será aberta a janela conforme abaixo:

| CON - Manutenção de Benefício - Goog                                                                                      | gle Chrome                                                                                  |                                             |                                                              |                        |                       |
|----------------------------------------------------------------------------------------------------|---------------------------------------------------------------------------------------------|---------------------------------------------|--------------------------------------------------------------|------------------------|-----------------------|
| Cpro7209.publiccloud.com.br/form.jsp                                                                                      | ?sys=ASP&action=openf                                                                       | orm&formID=7739&align                       | =0&mode=-1&goto                                              | =-1&filter=&scrolling= | =yes                  |
| 🔊 🗞 Iቀ 💠 🔊 餐 4                                                                                                    | ې 🖉 🖃 😫                                                                                     |                                             |                                                              |                        | P                     |
| Cadastro Inf. Complementares Assentamento                                                                                 | 🛛 Última Remuneração 🛛 🖧                                                                    | Localizar                                   |                                                              |                        | Filtro ativ           |
| Nome                                                                                                    |                                                                                             |                                             | Especificação *                                              |                        | maximir Mamária       |
| MARIA                                                                                                    |                                                                                             | <b>v</b>                                    | Servidor                                                     | ×                      | J Inpinin Menona      |
| PM                                                                                                    | Matricula *                                                                                 | Cargo                                       | ~                                                            |                        | 🔿 Imprimir Proposição |
| Protector Protector Prot                                                                                                  | C                                                                                           | Dee effeite +                               | 1.50                                                         |                        |                       |
|                                                                                                    | Plano de Benefício 🛛 🔽                                                                      | Auxílio Doença                              |                                                              | ~                      | 🎯 Emissão de Anexos   |
|                                                                                                    |                                                                                             |                                             |                                                              |                        |                       |
| Descrição                                                                                                    | Regra                                                                                       |                                             | ATO                                                          |                        |                       |
|                                                                                                    |                                                                                             |                                             |                                                              |                        |                       |
| Deferido 👻 Aposentadoria<br>Situação Pagamento Descrição do Pagam<br>Em Pagamento 👻                                       | nento                                                                                       |                                             |                                                              |                        | Data<br>01/08/2012    |
| Informações de Concessão<br>Requerimento<br>Adiantamento Mensal<br>Més AdiantamentoSuspenso?<br>Més AdiantamentoSuspenso? | Início Pagamento Ces<br>D1/06/2012 I 31/<br>diantamento de Abono<br>t. Abono % Adiantamento | sação Valor Ba<br>07/2012<br>Suspenso? % Mr | se * Valor Benefi<br>700,13<br>g. Consig. Isenção Pre<br>Não | cio Paridade Propo     | rcional? % Concessão  |
| Datas de Controle de Cálculo<br>Registro Primeiro Cálculo<br>30/06/2012<br>Verificações                                   | Primeiro Pagamento                                                                          | Último Cálculo<br>D5/07/2012                | Último Recálculo                                             | Previsão Cessação      | Data de Afastamento   |
| 🔳 Acidente 🔳 Vitalício 🔳 Reve                                                                                             | ersão 🔳 Definitivo                                                                          | 🔽 Reprocessar 🔳                             | Aguardar em Exercício'                                       | ? Protocolo Serviço:   |                       |

Esta janela pode ser acessada também pelo menu **"Concessão / Manutenção de Benefício"**: Nesta janela é possível consultar e alterar as informações do benefício concedido. Os botões abaixo permitem que sejam impressos a memória de cálculo, a proposição e os anexos.

| 1 | 🕤 Imprimir Memória    |
|---|-----------------------|
| G | 🔊 Imprimir Proposição |
| 6 | Emissão de Anexos     |

No Botão *"Emissão de Anexos"*, poderão ser impressos os anexos utilizados pelo Tribunal de Contas, esta opção, abrirá uma janela listando todos os anexos utilizados, conforme abaixo:

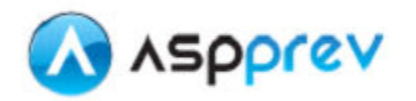

| 🗁 Editar Informações                                    | Imprimir Anexos                                                              |  |  |  |  |  |  |
|---------------------------------------------------------|------------------------------------------------------------------------------|--|--|--|--|--|--|
| Selecione os Anexos Desejados ou marque a opçãp Todos:  |                                                                              |  |  |  |  |  |  |
| 🔳 Ato de Aposentadoria                                  | 🔳 Ficha Funcional                                                            |  |  |  |  |  |  |
| 🔳 Requerimento de Aposentadoria                         | 🔳 Cálculo de Proventos. (art 3)                                              |  |  |  |  |  |  |
| 🔳 Certidão Comprobatória de Direitos e Vantagens        | 🔳 Cálculo de Proventos. (art 2)                                              |  |  |  |  |  |  |
| 🔳 Certidão de Tempo de Serviço para Adicionais          | Ato Concessório de Pensão.<br>(Falecimento a partir 21/06/2004)              |  |  |  |  |  |  |
| Certidão de Exercício de Cargo Comissionado             | Ato Concessório de Pensão (I)<br>(Falecimento entre 31/12/2003 e 20/06/2004) |  |  |  |  |  |  |
| Certidão de Aposentadoria . (art 40)                    | Cálculo de Pensão<br>(Falecimento entre 31/12/2003 e 20/06/2004)             |  |  |  |  |  |  |
| Certidão de Aposentadoria. (art 6)                      | Cálculo de Pensão. (art 2)<br>(Falecimento a partir 21/06/2004)              |  |  |  |  |  |  |
| Folha de Instruções de Processo de Aposentadoria (FIPA) |                                                                              |  |  |  |  |  |  |

Neste momento você poderá editar as informações que constaram nos relatórios, clicando no botão "*Editar Informações"*.

Após as informações verificadas e ou editadas, você deverá selecionar quais são os anexos que serão impressos, a seleção pode ser única ou múltipla, após a seleção, basta clicar no botão *"Imprimir Anexos"*.